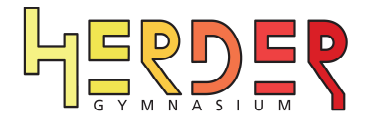

# Anleitung "eAssistant" Herder-Gymnasium (Stand: 26.09.2023)

### Begründung für die Einführung des eAssistant (vgl. https://eassistent.at/)

- Der eAssistant ermöglicht schnelles, sicheres und einfaches Login mit WebUntis-Zugangsdaten, ohne zusätzliche Registrierung.
- Die Daten werden sorgfältig und vertraulich auf Servern in der Europäischen Union gemäß ISO 27001 und DSVGO-Datenschutzbestimmungen gespeichert.
- Der eAssistant ist speziell f
  ür den Bedarf von Schulen an schneller, sicherer und effektiver Kommunikation zwischen Lehrern, Sch
  ülern, Eltern und anderen Beteiligten im schulischen Umfeld entwickelt. Vor diesem Hintergrund ist in jeder "Chat-Gruppe" mindestens eine Lehrkraft.

### Anmeldung über den Browser\* (https://webuntis.com/)

Die Anmeldung erfolgt ganz regulär über den Browser von WebUntis mit den WebUntis-Zugangsdaten. In der Menüleiste erscheint nun der "eAssistant".

|                 | WebUntis<br>Herder Symposium | Heute 28.09.2023                                                                                                    |   |
|-----------------|------------------------------|----------------------------------------------------------------------------------------------------|---|
|                 | Herder-Gymnasum              | Letzte Anmeldung: Mittwoch, 20.09.2023 13:47:00                                                                                                    |   |
| 88              | Heute                        | Nachrichten 🛐                                                                                                    |   |
|                 | Mitteilungen                 | Klausurplan                                                                                                    | ^ |
| ::?             | Stundenplan                  | Liebe Schülerfinnen,<br>im Oberstüferkaden hängt ab sofort der Klausurptan für die Semester Q1 und Q3 aus.<br>Mit besten Grußen,<br>R. Panaie                                                                                                    |   |
| δŪ              | Unterricht                   | т. тарији                                                                                                    |   |
| +++             | Buchen                       | Aktueller Holdienst (Stand: 21.09.2023)<br>Lieber Massen,<br>Lieber Massen                                                                                                    | ^ |
|                 | Klassenbuch                  | die nachstehenden Klassen haben in den kommenden Wochen Hofdienst                                                                                                    |   |
| ß               | Messenger                    | Do., 21 09 2023 - Mi, 27 09 2023 (S Tage) 8 f<br>Do., 28 09 2023 - Fr, 28 09 2023 (Z Tage) 9 a<br>Mi, 04 10 2023 - Fr (6 10 2023 (S Tage) 9 a<br>Mio, 04 10 2023 - Fr, 13 10 2023 (S Tage) 9 d<br>Mio, 16 10 2023 - Fr, 20 10 2023 (S Tage) 9 e                             |   |
|                 |                              | Die Klassenleitungen koordinieren gemeinsam mit Ihrer Klasse den Klasseneinsatzplan. Eine mögliche Vorlage erhalten die Klassenleitungen über den<br>Newsletter. Zangen und Eimer befinden sich am Ausgang Treppe B. Fundsachen geben Schüler"innen bitte im Sekretanat ab. |   |
|                 |                              | Mit freundichen Grußen<br>Ihre Schulleitung                                                                                                    |   |
|                 | =                            |                                                                                                    |   |
| M               |                              |                                                                                                    |   |
| [] <del>]</del> | Abmelden                     |                                                                                                    |   |

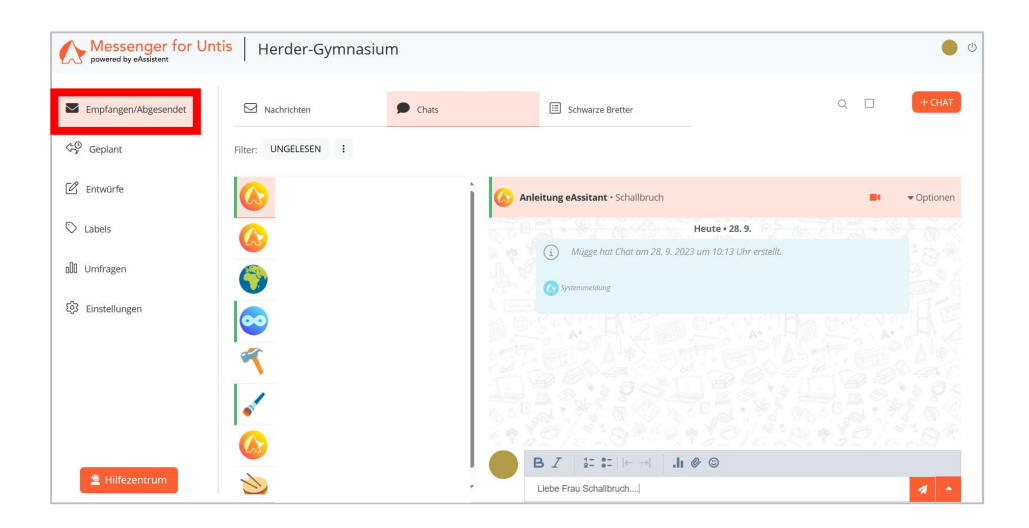

\* Die hier dargestellte Ansicht des Browsers/der App ist die Ansicht der Lehrkräfte. Die Schüler\*innen-Ansicht kann von dieser Ansicht in Teilen abweichen.

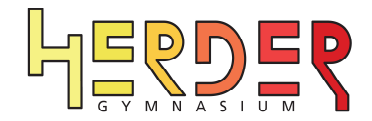

## Anmeldung über die App\* (Android, i-Phone und i-Pad)

Installieren Sie zunächst die App "eAssistant" auf dem entsprechenden Gerät.

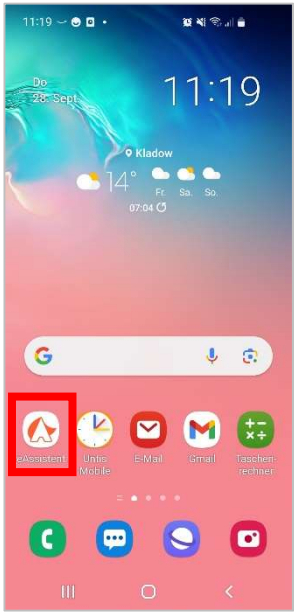

| 11                                     | :20 ( | 0 23 | - • |         |   |   | Q 41 | ® a∥ | •   |           |
|----------------------------------------|-------|------|-----|---------|---|---|------|------|-----|-----------|
| powered by eAssistant                  |       |      |     |         |   |   |      |      |     |           |
|                                        |       |      |     |         | - | - |      |      | 100 | _         |
| E Schule<br>Herder                     |       |      |     |         |   |   |      |      |     |           |
| Herder-Gymnasium                       |       |      |     |         |   |   |      |      |     |           |
|                                        |       |      |     |         |   |   |      |      |     |           |
| ZUR ANMELDUNG GEHEN                    |       |      |     |         |   |   |      |      |     |           |
| CGymnasiumer-Homepage Herder-Yoga ···· |       |      |     |         |   |   |      |      |     |           |
| 1                                      | 2     | 3    | 4   | Ę       | 5 | 6 | 7    | 8    | 9   | 0         |
| q                                      | w     | е    | r   | t       | z | u | j    | 0    | р   | ü         |
| а                                      | s     | d    | f   | g       | h | j | k    | 1    | ö   | ä         |
| Ŷ                                      |       | у    | x   | с       | v | b | n    | m    |     | $\otimes$ |
| !#1 ,                                  |       |      |     | Deutsch |   |   |      | ].   |     | ок        |
|                                        |       | 111  |     |         | 0 |   |      | ~    |     | 1001      |

1. Öffnen Sie nach der Installation 2. Wählen Sie als Schule das die Applikation eAssistant.

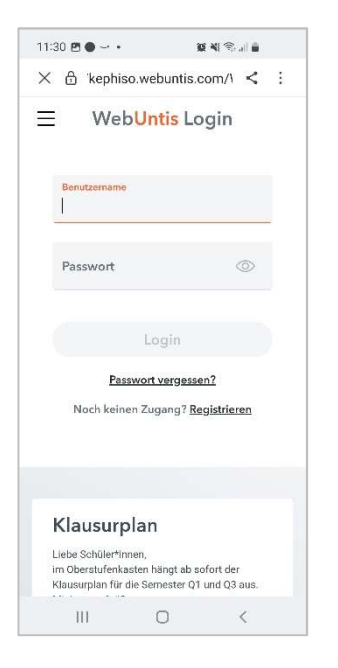

4. Geben Sie die Webuntis Zugangsdaten Ihres Kindes ein. Herder-Gymnasiums aus.

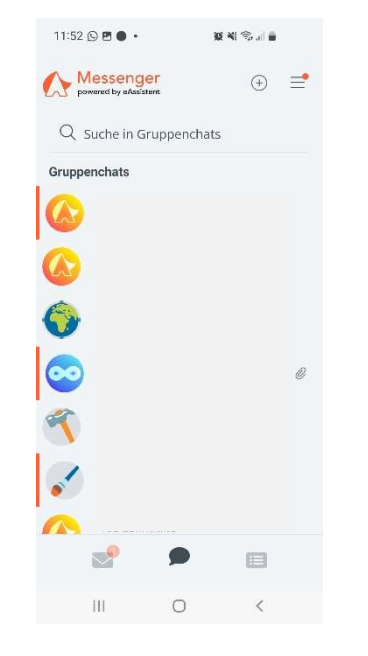

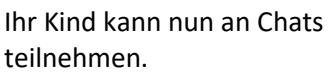

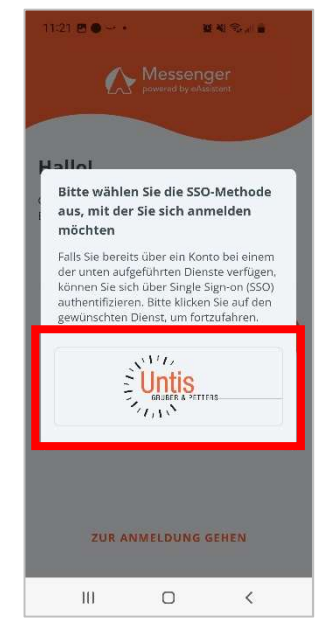

3. Wählen Sie als Methode für die Anmeldung Untis aus.

| 11:23 🖻 🔵 🗠 🔹       |                              | o n Sal 🕯     |     |
|---------------------|------------------------------|---------------|-----|
| ← Anleitung e       | Assitant                     |               | :   |
|                     |                              |               |     |
|                     |                              |               |     |
|                     |                              |               |     |
|                     |                              |               |     |
|                     |                              |               |     |
|                     |                              |               |     |
|                     |                              |               |     |
|                     | DO, 28. 9. 2023              |               |     |
|                     |                              |               |     |
| () D(               | ), 28. 9. 2023 ·             | 10:13         |     |
| Mügge hat Cha       | t am 28, 9, 202<br>erstellt. | 3 um 10:13 Uh | r ŝ |
|                     |                              |               |     |
| Liebe Frau Schallbr | uch                          | (+)           | 1   |
| 10                  | 0                            | <             |     |

Viel Freude...

#### Weitere Anleitungen:

Anleitung zum Zurücksetzen des Passwortes finden Sie auf der Homepage: Fernunterricht > Webuntis > Passwort zurücksetzen

\* Die hier dargestellte Ansicht des Browsers/der App ist die Ansicht der Lehrkräfte. Die Schüler\*innen-Ansicht kann von dieser Ansicht in Teilen abweichen.